# **Application Guide**

# WAN/LAN VLAN Configuration

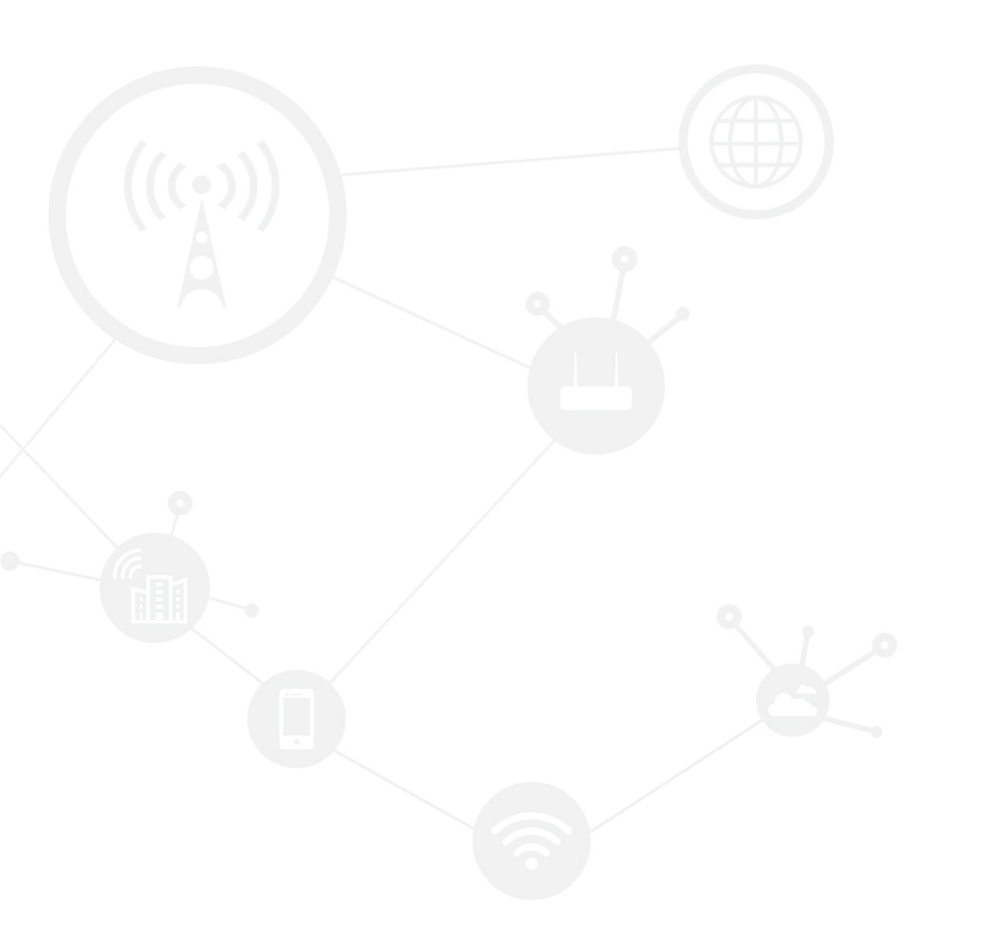

#### Contents

| Contents          | 2 |
|-------------------|---|
| Revision History  | 2 |
| ,<br>1 Overview   | 3 |
| 2 Description     | 3 |
| 2.1 Test Topology | 3 |
| 2.2 Client Setup  | 3 |
| 2.3 Server Setup  | 4 |

## **Revision History**

Updates between document versions are cumulative. Therefore, the latest document version contains all updates made to previous versions.

| Doc Version | Product         | Release Data | Details       |
|-------------|-----------------|--------------|---------------|
| V1.0        | Hongdian Router | 2022.07.07   | First Release |
|             |                 |              |               |

# **1** Overview

The routers with serial ports can be used as DTU mode (Data Terminal unit), and two routers can use as remote data transmission client and server to achieve the effect of remote transmission of serial data.

# **2** Description

#### 2.1 Test Topology

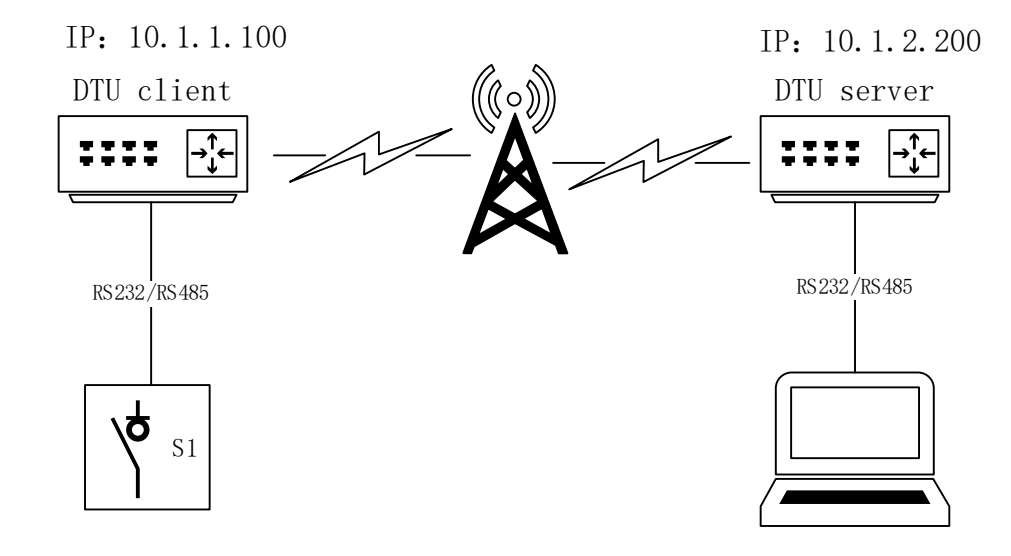

### 2.2 Client Setup

**1.** Connect the device and the router with the serial cable and log in to the router management page: 192.168.8.1

2. Click Applications - DTU/MODBUS, refer to the following diagram for configuration

TIP: Please make sure to connect the correct serial port, some devices support 2\*RS232, some devices support 1\*RS232 + 1\*RS485, if DDNS is used, ensure that the domain name address is correctly resolved.

#### Application Guide - WAN/LAN VLAN Configuration

| Network IPv6 Applications                                  | 5 VPN                  | Forward              | Secu               | rity Sy               | stem   | Status |                                                                                                    | Log                                                                                                    | gout |  |
|------------------------------------------------------------|------------------------|----------------------|--------------------|-----------------------|--------|--------|----------------------------------------------------------------------------------------------------|----------------------------------------------------------------------------------------------------|------|--|
| ICMP Check DDNS DTU/MOD                                    | BUS GPS                | SNMP                 | SMS                | Radius                | Tacacs | + VRRP | Schedule                                                                                                    | M2M                                                                                                    |      |  |
|                                                            |                        |                      |                    |                       |        |        | Help                                                                                                    |                                                                                                    |      |  |
| DTU Service<br>Connection Type                             | Enable Disa            | able                 |                    |                       |        |        | Work Mod<br>When the v<br>"Server", yo<br>port numbe<br>other mode<br>empty ,then<br>randomly.                                                                                       | le:<br>vork mode is set to<br>ou should set the local<br>er at the same time.In<br>is,when the local port i<br>n router will get it | is   |  |
| Basic Settings<br>Work Mode                                | Client                 | •                    |                    |                       |        |        | Data Cent<br>When the v<br>"Server", yo<br>configure th                                                                                                    | er:<br>vork mode is set to<br>ou do not need to<br>he server ip.                                                                    |      |  |
| Local Port<br>Protocol<br>Channel Type<br>Received Timeout | 2099<br>TCP  TREBLE 50 | UDP O MQ<br>O BACKUF | 1-65<br>2Π<br>* 1- | 65535 ms              |        |        | Login pack<br>When login<br>for hexaded<br>begin with<br>marked, su<br>"0X123abc                                                                                                    | kets Settings:<br>package configuration<br>cimal, login content to<br>"0x" or "0X"to be<br>ch as "0x123abc" or                      | 1    |  |
| Serial Data Timeout                                        | 50                     |                      | * 1-               | 65535 ms              | J      |        | Heartheat                                                                                                    | Settings                                                                                                    |      |  |
| Serial Setting                                             |                        |                      |                    |                       |        |        | When heartbeat sectings:<br>When heartbeat package<br>configuration for hexadecimal,<br>heart content to begin with "0x" or<br>"0X"to be marked, such as<br>"0x123abc" or "0X123abc" |                                                                                                    |      |  |
| Rate<br>Parity                                             | 9600 V                 |                      |                    |                       |        |        | Modbus M<br>Work mode<br>or slave mo                                                                                                    | l <b>ode:</b><br>could be set to maste<br>ide with RTU/ASCII                                                                        | sr   |  |
| Databits<br>Stopbits                                       | 8♥<br>1♥               |                      | J                  |                       |        |        | Modbus M<br>In master n                                                                                                    | l <b>aster Setting:</b><br>node,you could<br>IAX eight server for                                                                   |      |  |
| Data Center Configure                                      |                        |                      |                    |                       |        |        | slave                                                                                                    |                                                                                                    |      |  |
| Server IP or Domain<br>Server Port                         | 10.1.2.200<br>2088     |                      | * M                | ax length is<br>65535 | 64     |        |                                                                                                    |                                                                                                    |      |  |
| Server IP or Domain 2<br>Server Port 2                     |                        |                      | Max                | length is 6           | 4      |        |                                                                                                    |                                                                                                    |      |  |

## 2.3 Server Setup

**1.** Connect the device and the router with the serial cable and log in to the router management page: 192.168.8.1

2. Click Applications - DTU/MODBUS, refer to the following diagram for configuration

#### Application Guide - WAN/LAN VLAN Configuration

| Network IPv6                            | Applications | VPN                 | Forward | Secu | rity Sy                | /stem   | Status |                                                                                                    |                                                                                | Logout                                                                     |
|-----------------------------------------|--------------|---------------------|---------|------|------------------------|---------|--------|----------------------------------------------------------------------------------------------------|--------------------------------------------------------------------------------|----------------------------------------------------------------------------|
| ICMP Check DDNS                         | DTU/MODBUS   | GPS                 | SNMP    | SMS  | Radius                 | Tacacs+ | VRRP   | Schedule                                                                                                    | M2M                                                                            |                                                                            |
|                                         |              |                     |         |      |                        |         |        | Help                                                                                                    |                                                                                |                                                                            |
| DTU Service<br>Connection Type          | [            | Enable Dis<br>dtu 🗸 | able    |      |                        |         |        | Work Mod<br>When the w<br>"Server", yo<br>port numbe<br>other mode<br>empty ,ther<br>randomly.                  | e:<br>vork mode<br>ou should s<br>r at the sa<br>s,when th<br>n router wi      | is set to<br>set the local<br>ime time.In<br>e local port is<br>ill get it |
| Basic Settings                          |              |                     |         |      |                        | 7       |        | Data Cent<br>When the w                                                                                         | e <b>r:</b><br>/ork mode                                                       | is set to                                                                  |
| Work Mode                               | [            | Server              | ~       |      |                        |         |        | configure th                                                                                                    | ne server i                                                                    | p.                                                                         |
| Local Port                              | l            | 2088                |         | * 1  | -65535                 |         |        | Login pac                                                                                                    | cets Setti                                                                     | nas:                                                                       |
| Protocol                                | r            | ● TCP ○             | UDP 🔍 M | IQTT |                        |         |        | When login                                                                                                    | package o                                                                      | configuration                                                              |
| Received Timeout<br>Serial Data Timeout |              | 50                  |         | * 1  | -65535 ms<br>-65535 ms |         |        | for hexadecimal, login content t<br>begin with "0x" or "0X"to be<br>marked, such as "0x123abc" or<br>"0X123abc" |                                                                                |                                                                            |
| Serial Setting<br>type<br>Rate          | ſ            | ● RS232<br>9600 ¥   | ○ R5485 | 7    |                        |         |        | Heartbeat<br>When heart<br>configuratio<br>heart conte<br>"0X"to be n<br>"0x123abc"                             | Settings<br>beat pack<br>on for hexa<br>nt to begin<br>narked, su<br>or "0X123 | :<br>age<br>idecimal,<br>1 with "0x" or<br>ch as<br>Babc"                  |
| Parity                                  | [            | none 🗙              | 1       |      |                        |         |        | Modbus M                                                                                                    | ode:                                                                           |                                                                            |
| Databits                                | [            | 8 🗸                 |         |      |                        |         |        | Work mode                                                                                                    | could be a<br>de with R                                                        | set to master<br>TU/ASCII                                                  |
| Stopbits                                | [            | 1 🗸                 |         |      |                        |         |        |                                                                                                    |                                                                                |                                                                            |
|                                         |              |                     |         |      |                        |         |        | In master n<br>configure M<br>slave                                                                             | aster Set<br>node,you o<br>IAX eight s                                         | <b>ting:</b><br>:ould<br>:erver for                                        |
|                                         |              | Save                | Refresh |      |                        |         |        |                                                                                                    |                                                                                |                                                                            |

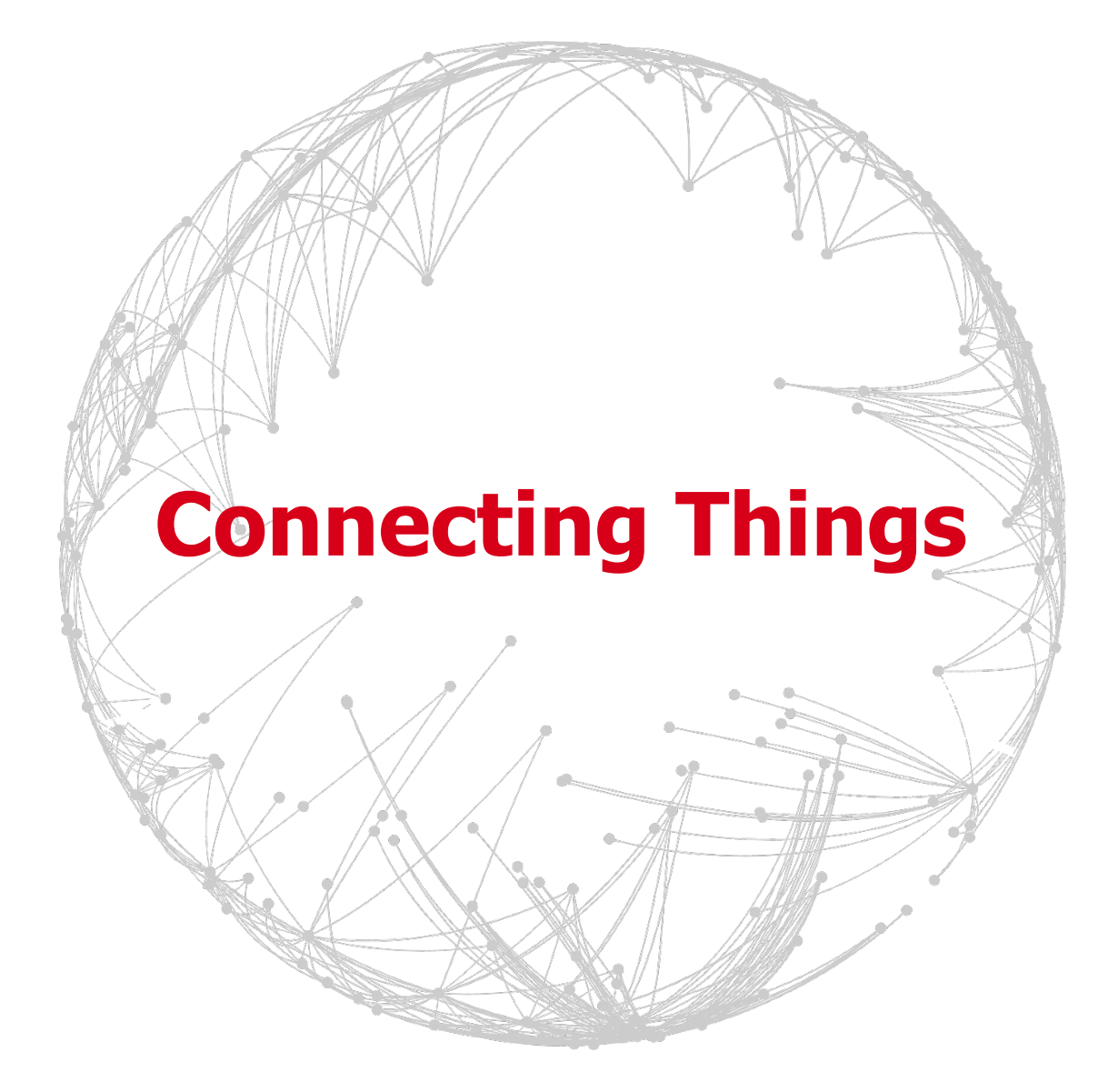

## **Contact US**

#### **Hongdian Corporation**

Add: Tower A, Hongdian Building, 100 Huabao Road, Pinghu, Longgang District, Shenzhen, ChinaTel: +86-755-88864288-2Fax: +86-755-83404677E-mail: Sales@hongdian.com